# Jednoduchá evidenční pokladna s EET

Instalace, nastavení a administrace aplikace

#### Jednoduchá evidenční pokladna

- jednoduchá na obsluhu, nikoliv funkcí
- nativní aplikace pro Windows
- Ize provozovat na jakémkoliv běžném PC
- - optimalizováno pro dotekové ovládání

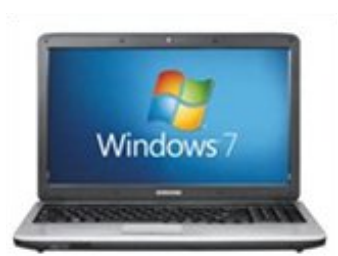

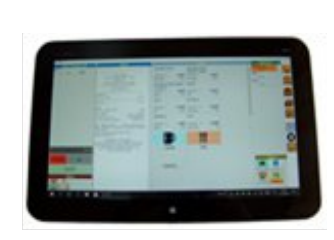

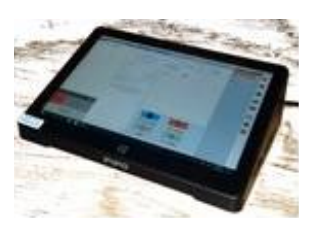

#### Stažení aplikace

#### aktuální instalační soubor je na internetu www.eetprozivnostniky.cz

#### Nontakty

Nenašli jste co jste hledali? Máte dotazy, náměty nebo připomínky? Kontaktujte násl Zajímá nás Váš názor, na naší prezentaci i na zdokonalování aplikace JEP neustále pracujeme a rádi přivítáme každou zpětnou vazbu.

TELEFONICKÁ LINKA, SMS : 723 040 411

EMAIL : KONTAKT @ EETPROZIVNOSTNIKY.CZ

Naši zástupci Vám rádi pomohou i poradí. V kraji Vysočina, v Jihočeském kraji, Jihomoravském kraji - Jihlava, Pelhřimov, Žďár nad Sázavou, Znojmo, Jindřichův Hradec, Třeboň, České Budějovice. nabízime po předchozí dohodě bezplatné předvedení našeho softwaru pro evidenční pokladny, míni školení a konzultace k EET a asistenci s potřebnou registrací na portále daňové správy, ziskáním certifikátu a nastavením EET aplikace. Telefonická podpora, elektronická podpora, dodání demonstrační i ostřé verze aplikace elektronickou cestou pro celou Českou republiku.

Slevy pro charitativní a veřejně prospěšná sdružení, chráněné dílny, spolky pomáhající osobám s postižením a seniory. Informujte se telefonicky nebo mailem.

facebook.com/eetprozivnostniky

#### Materiály ke stažení

On-line prezentace základy práce s evidenční pokladnou s EET, ke stažení ve formátu Powerpoint On-line dokument základy práce s evidenční pokladnou s EET, ke stažení ve formátu Acrobat Reader PDF

Instalační program aplikace JEP verze 1.0.5 pro instalaci evidenční pokladny s EET na zařízení s operačním systémem WINDOWS.

Pro podporu požadované verze TLS protokolu může být pro přenos na servery finančí správy vyžadována aktualizace operačního systému windows.

| What do you want to do with setup-JEP-105.exe (2,30 MB)?<br>From: eetprozivnostniky.cz | Save | Save as | Cancel | × |  |
|----------------------------------------------------------------------------------------|------|---------|--------|---|--|
|                                                                                        |      |         |        |   |  |

#### Kontakty

Nenašli jste co jste hledali? Máte dotazy, náměty nebo připomínky? Kontaktujte násl Zajímá nás Váš názor, na naší prezentaci i na zdokonalování aplikace JEP neustále pracujeme a rádi přivítáme každou zpětnou vazbu.

TELEFONICKÁ LINKA, SMS : 723 040 411

EMAIL : KONTAKT @ EETPROZIVNOSTNIKY.CZ

aší zástupci Vám rádi pomohou i poradí. V kraji Vysočina, v Jihočeském kraji, Jihomoravském kraji - Jihlava, Pelhřimov, Žďár nad Sázavou, Znojmo, Jindřichův radec, Třeboň, České Budějovice.. nabízíme po předchozí dohodě bezplatné předvedení našeho softwaru pro evidenční pokladny, mini školení a konzultace k ET a asistenci s potřebnou registrací na portále daňové správy, ziskáním certifikátu a nastavením EET aplikace. Telefonická podpora, elektronická podpora, odání demonstrační i ostřé verze aplikace elektronickou cestou pro celou Českou republiku.

Slevy pro charitativní a veřejně prospěšná sdružení, chráněné dílny, spolky pomáhající osobám s postižením a seniory. Informujte se telefonicky nebo mailem.

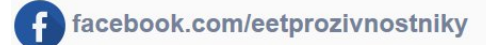

#### Materiály ke stažení

On-line prezentace základy práce s evidenční pokladnou s EET, ke stažení ve formátu Powerpoint On-line dokument základy práce s evidenční pokladnou s EET, ke stažení ve formátu Acrobat Reader PDF

Instalační program aplikace JEP verze 1.0.5 pro instalaci evidenční pokladny s EET na zařízení s operačním systémem WINDOWS.

Pro podporu požadované verze TLS protokolu může být pro přenos na servery finančí správy vyžadována aktualizace operačního systému windows.

Run

setup-JEP-105.exe finished downloading.

#### Instalace

💷 Průvodce instalací - JEP

- Po spuštění staženého souboru může být v systému Windows zobrazeno upozornění
- Během instalace není třeba nic nastavovat

|                                                                                                    | Select Setup Language 🛛 🗙 🗙                                                                                                    | Vyberte složku v nabídce Start<br>Kam má průvodce instalací umístit zástupce aplikace?                                                                                                    | Průvodce instalací je nyní připraven nainstalovat produkt JEP na Váš počítač.                                                                                                    |
|----------------------------------------------------------------------------------------------------|----------------------------------------------------------------------------------------------------|----------------------------------------------------------------------------------------------------|----------------------------------------------------------------------------------------------------|
| User Account Control ×<br>Do you want to allow this app from an<br>unknown publisher to make changes to your<br>device? | Select the language to use during the installation:                                                                                                    | Průvodce instalací vytvoří zástupce aplikace v následující složce nabídky<br>Start.<br>Pokračute klepnutím na tlačitko Další. Chcete-li zvolit jinou složku, klepněte na tlačitko<br>Procházet.<br>IEP                                                                                                    | Pord auge v in Scala kepindem na dačilko zijeka v rejekem si zinenik nektera<br>nastaveri instalace, klepniče na dačilko zpět.<br>Clové unistění:<br>C.VETUEP<br>Složka v nabidce Start:<br>JEP<br>Další údohy:<br>Další údohy:<br>Další zástupci:<br>vytvoří zástupce na plože |
| setup-JEP-105.exe<br>Publisher: Unknown<br>File origin: Downloaded from the Internet<br>Show more details               | OK Cancel  Průvodce instalací - JEP –   Zvolte cílové umístění Kam má být produkt JEP nainstalován?                                                                                           | < Zpět Další > Storno                                                                                                    | <zpr instalovat="" storno<="" td=""></zpr>                                                                                                    |
| Yes No                                                                                                    | Průvodce nainstaluje produkt JEP do následující složky.<br>Pokračujte klepnutím na tlačitko Další. Chcete-li zvolit jinou složku, klepněte na tlačitko<br>Procházet<br>EXERTIMEN<br>Procházet | <ul> <li>Průvodce instalací - JEP – &gt;</li> <li>Zvolte další úlohy<br/>Které další úlohy mají být provedeny?</li> <li>Zvolte další úlohy, které mají být provedeny v průběhu instalace produktu JEP, a pak<br/>pokračute klepnutím na tlačítko Další.</li> <li>Další zástupci:</li> <li>V vytvořít zástupce na ploše</li> </ul> | C Dokončuje se instalace produktu<br>JEP<br>Průvodce instalací dokonči instalaci produktu JEP na Váš<br>počtač. Produkt le spustit pomoć nainstalovaných zástupců.<br>Ukončete průvodce instalací klepnutím na tlačitko Dokončit.<br>☑ Spustit aplikaci JEP                     |
|                                                                                                    | Instalace vyžaduje nejméně 7,6 MB volného místa na disku.<br>Další > S vno                                                                                                    | < Z Řt Další > Storno                                                                                                    |                                                                                                    |

### Spuštění aplikace

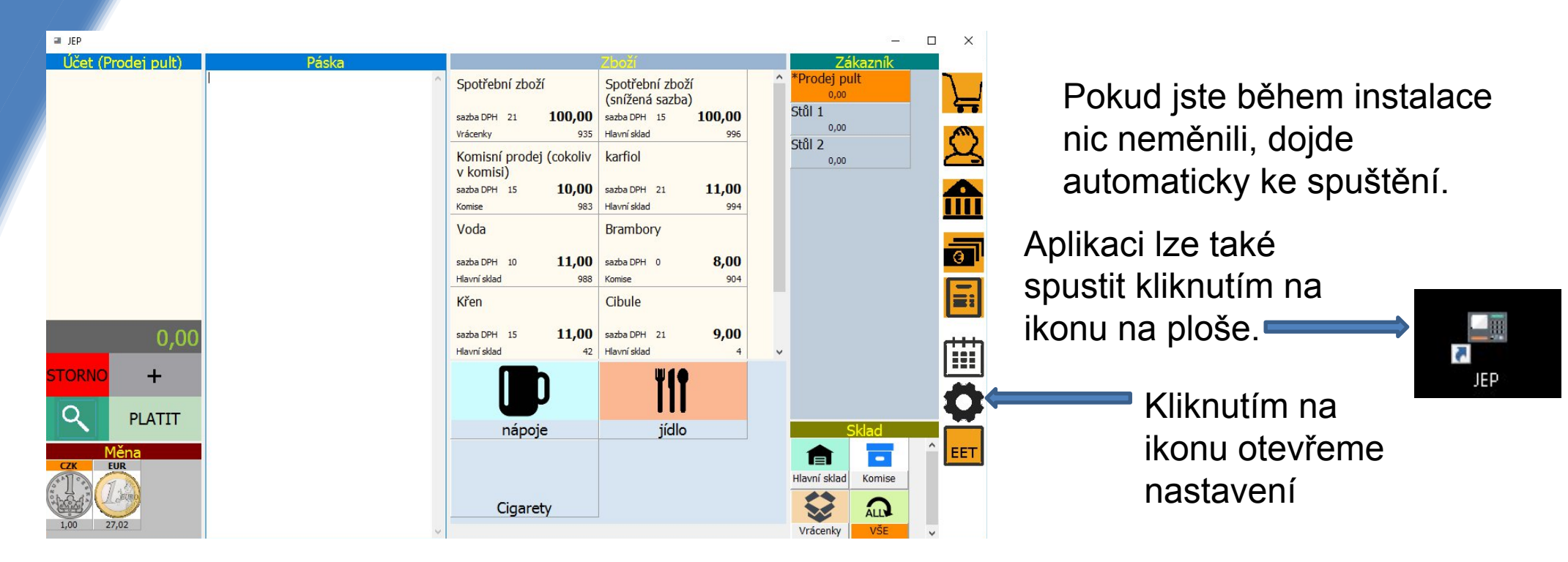

- aplikace je plně funkční ihned po instalaci
- v aplikaci je nastaveno testovací DIČ a připojení k testovacímu prostředí EET
- okamžitě po spuštění tak může být využita k předvedení, zaškolení nebo otestování

### Uzamykání hodnot nastavení

|                                            | DIČ CZ1212121218                            | Provozovna 1 Z                    | měna licence 🔒    |  |  |
|--------------------------------------------|---------------------------------------------|-----------------------------------|-------------------|--|--|
|                                            | Pokladna                                    | POKL-A01                          | 🔒 🖕               |  |  |
| <u> </u>                                   | Číselná řada účtenek                        | 2016002                           |                   |  |  |
|                                            | změnit řadu (zvýšit)<br>při startu aplikace | ○ každý měsíc                     |                   |  |  |
| <b>R</b>                                   | ⊖ každý den                                 | ⊖ každý rok                       |                   |  |  |
|                                            | ○ každý týden                               | ○ neměnit                         |                   |  |  |
| <b>A</b>                                   | <b>a</b>                                    |                                   |                   |  |  |
| Esc ; + ě š č ř ž ý á í é = ' $\leftarrow$ |                                             |                                   |                   |  |  |
| <u>⊧</u>                                   | q wert                                      | zuiopú                            | ) <sup></sup> Del |  |  |
| Caps                                       | asdf <u>q</u>                               | jhjklů                            | § –               |  |  |
| Ŷ                                          | \                                           | b n m /                           | ি ↑ Fn            |  |  |
| Ctrl Alt                                   |                                             | AltGr                             | Ctrl ← ↓ →        |  |  |
| Změnit typ                                 | klávesnice JEP 1.0.5                        | (c) 2016 www.eetprizivnostniky.cz | Zavřít nastavení  |  |  |

Odemknutý zámek vyznačuje nastavení, která změnit.

Zamknutý zámek vyznačuje nastavení, pro jehož změnu je třeba zadat PIN

K odemknutí klikněte na zámek a zadejte PIN. Stejným způsobem lze také každou položku uzamknout a chránit před náhodnou či neodbornou změnou

#### Základní nastavení

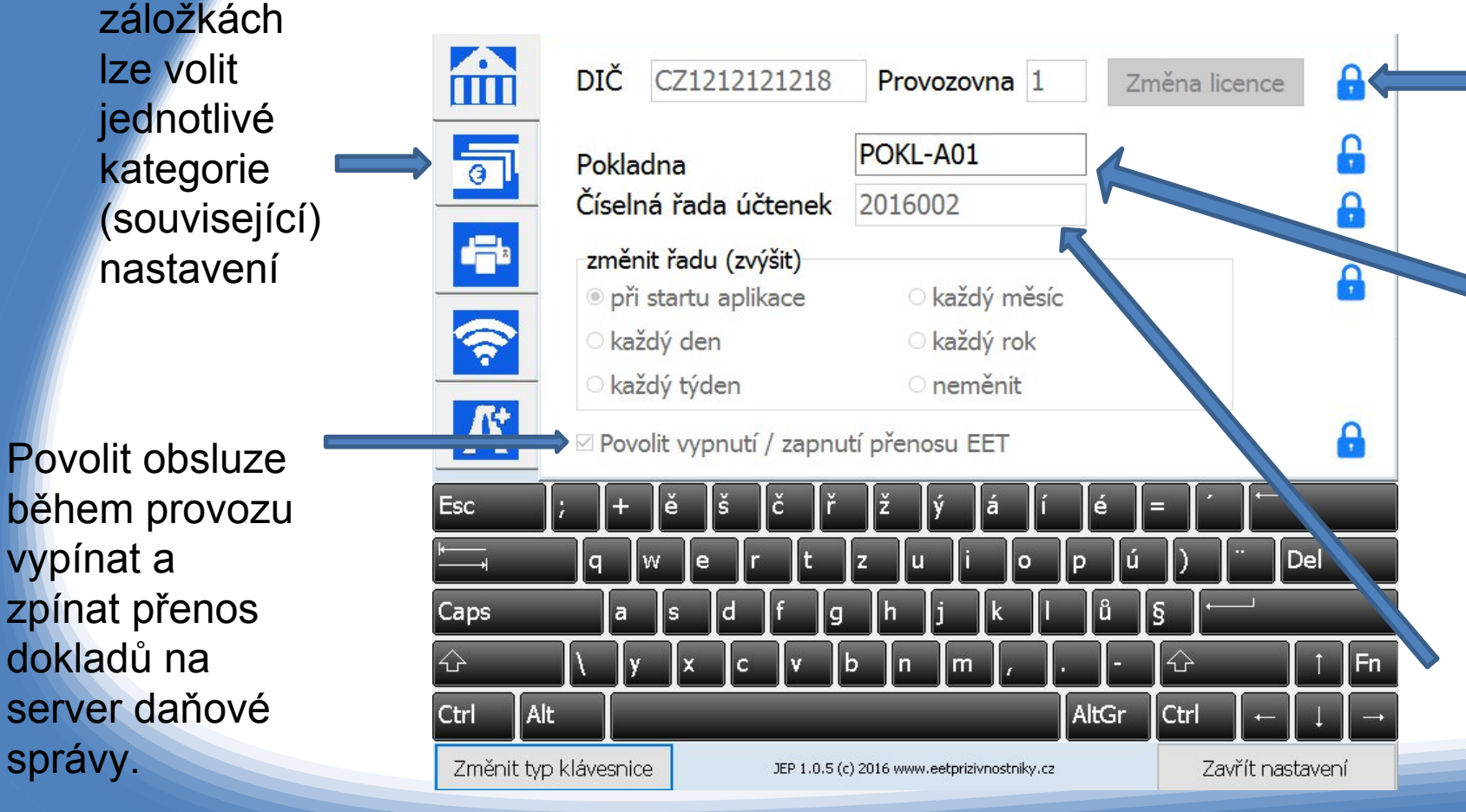

Na

Licence je vázáná na DIČ a číslo provozovny. Změnu lze provést tlačítkem změna licence.

Označení pokladny název pokladny tištěný na účtence a zasílaný na finanční správu - musí být unikátní pro každé pokladní zařízení.

Číselná řada představuje prefix čísla účtenek. Zde nastavíte, jakým číslem bude začínat a jak často se bude řada zvyšovat.

#### Základní nastavení

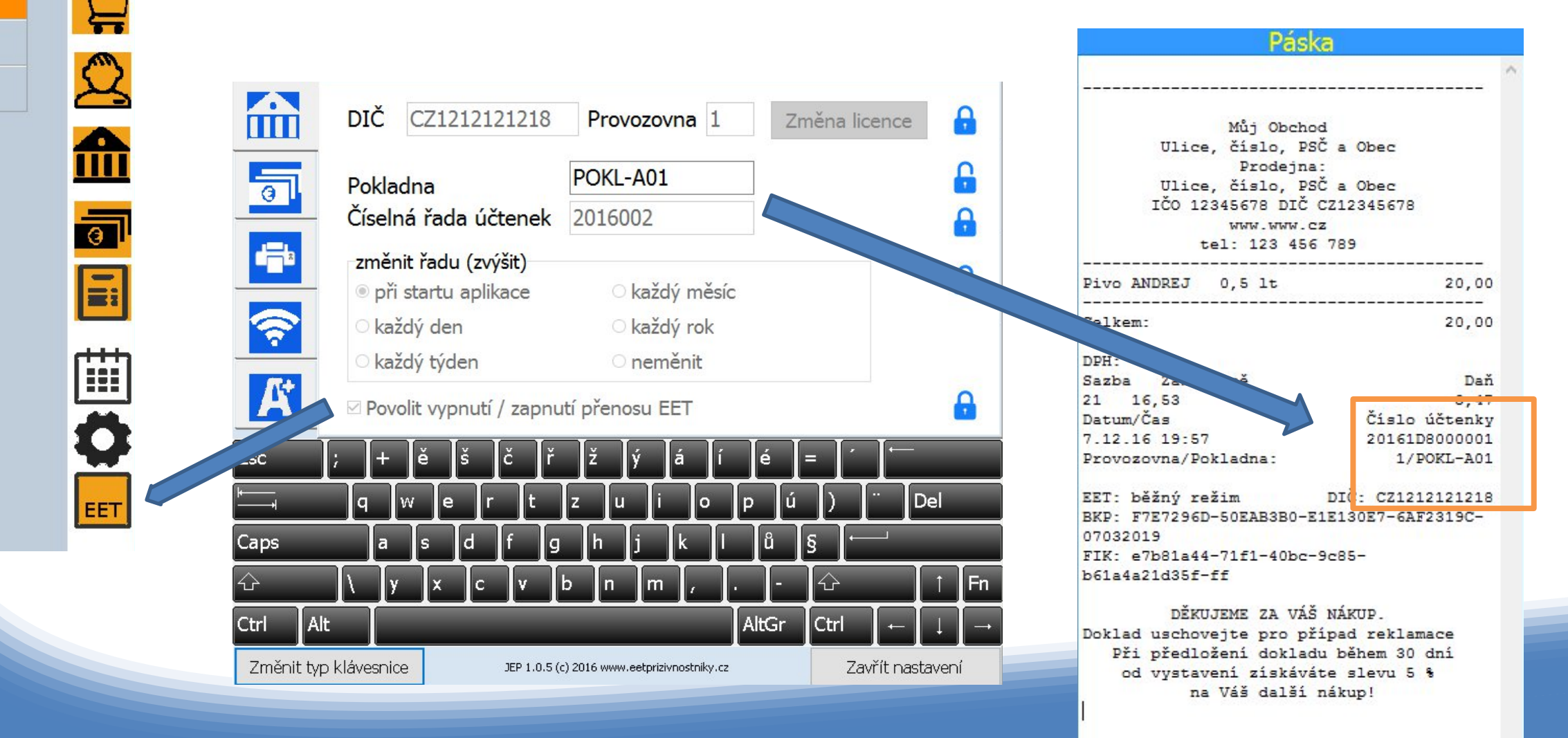

\*Prodej pult 0,00 Stůl 1 0,00 Stůl 2 0,00

Zákazník

### Pokročilé nastavení

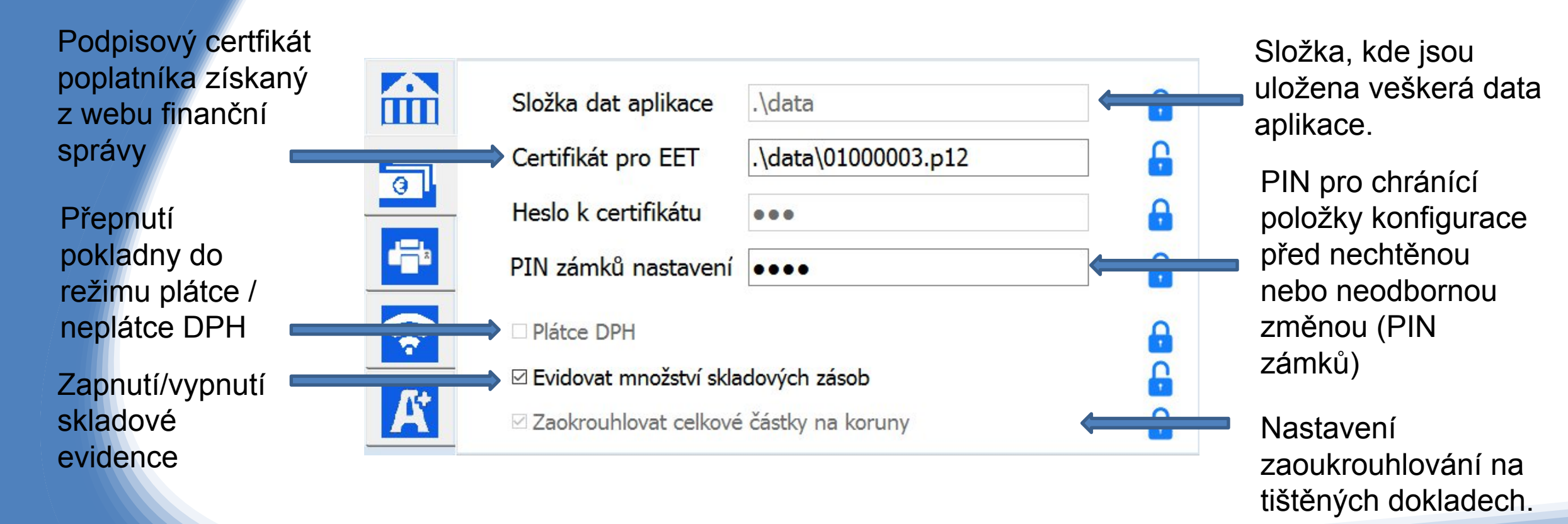

#### Pokročilé nastavení

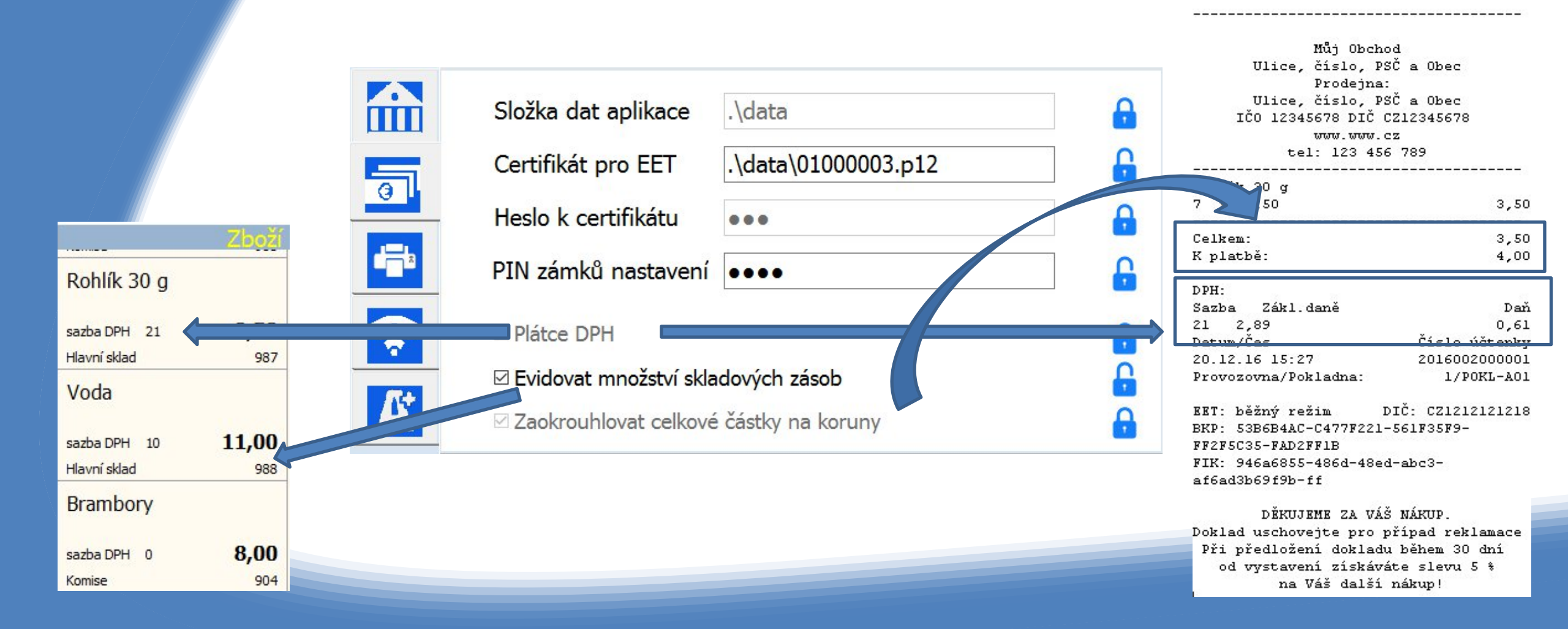

#### Nastavení tisku

|                                                                                                    | Pri                                                                                                    | nt Setup                                                                                                    |
|----------------------------------------------------------------------------------------------------|----------------------------------------------------------------------------------------------------|----------------------------------------------------------------------------------------------------|
| Tiskárna: Microsoft Print to PDF (redirected 10)                                                                 | Výběr<br>tiskárny                                                                                                    | Inter       Ricoh Aficio MP 201 PCL 6 (redirected 6)       Properties         Status:       Ready         Type:       Remote Desktop Easy Print         Where:       TS001               |
| Font Courier New velikost 8<br>odsazení tisku od okraje 3<br>DZměnit formát papíru pro tisk účtenek<br>default v | G                                                                                                    | Comment: Paper Size: Uživatelský formát papíru  Source: Aut. voľba zásobníku Network OK Cancel                                                                                           |
| Automaticky tisknout účtenky                                                                                     |                                                                                                    | Výběr tiskárny vyvolá<br>dialog nastavení tiskárny                                                                                                    |
|                                                                                                    | Tiskárna: Microsoft Print to PDF (redirected 10)   Font Courier New   velikost 8   odsazení tisku od okraje 3   Změnit formát papíru pro tisk účtenek   default | Tiskárna: Microsoft Print to PDF (redirected 10)   Font   Courier New   velikost   odsazení tisku od okraje   odsazení tisku od okraje   Změnit formát papíru pro tisk účtenek   default |

Pokud není možné provést korektní nastavení tisku pokladních pásek v ovladačích tiskárny, lze tímto nastavením záklaní vlastnosti tisku přebít.

Zatržení automat každé v účtenky.

Pokud n automatický tisk povolen, je třeba pro tisk účtenky vyhledat účtenku v historii a vytisknout z historie.

### Datové přenosy (mimo EET)

Vedle povinné komunikace se servery daňové správy umožňuje aplikace všechny ostatní datové komunikace nastavit, případně vypnout.

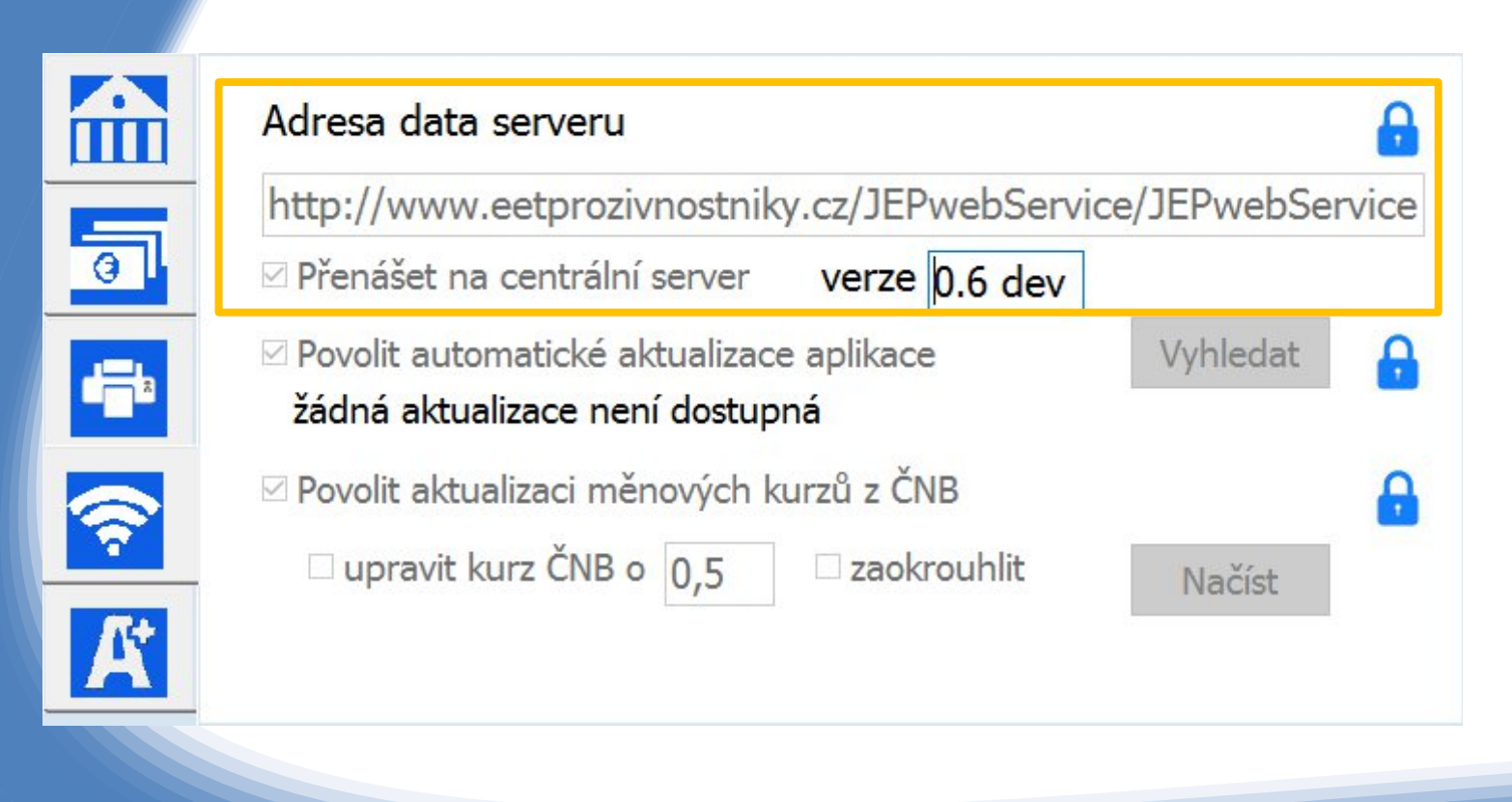

Adresa, verze a povolení komunikace s centrálním serverem.

Správně nastavenou adresu ověříte kliknutím na slovo verze pokud je adresa správně nastavená a centrální server dostupný, vrátí se číslo verze serverové služby.

Zapnutí přenosu v aplikaci nepřinese žádný efekt, pokud není zároveň uzavřena platná smlouva na službu centrálního serveru (centrální server je popsán dále),

## Datové přenosy (mimo EET)

A

Součástí aplikace je schopnost automatického stahování a instalace aktualizací. Kontrola dostupnosti nové verze i její případné stažení probíhá automaticky na pozadí aplikace, k instalaci případné aktualizace dojde při dalším spuštění aplikace.

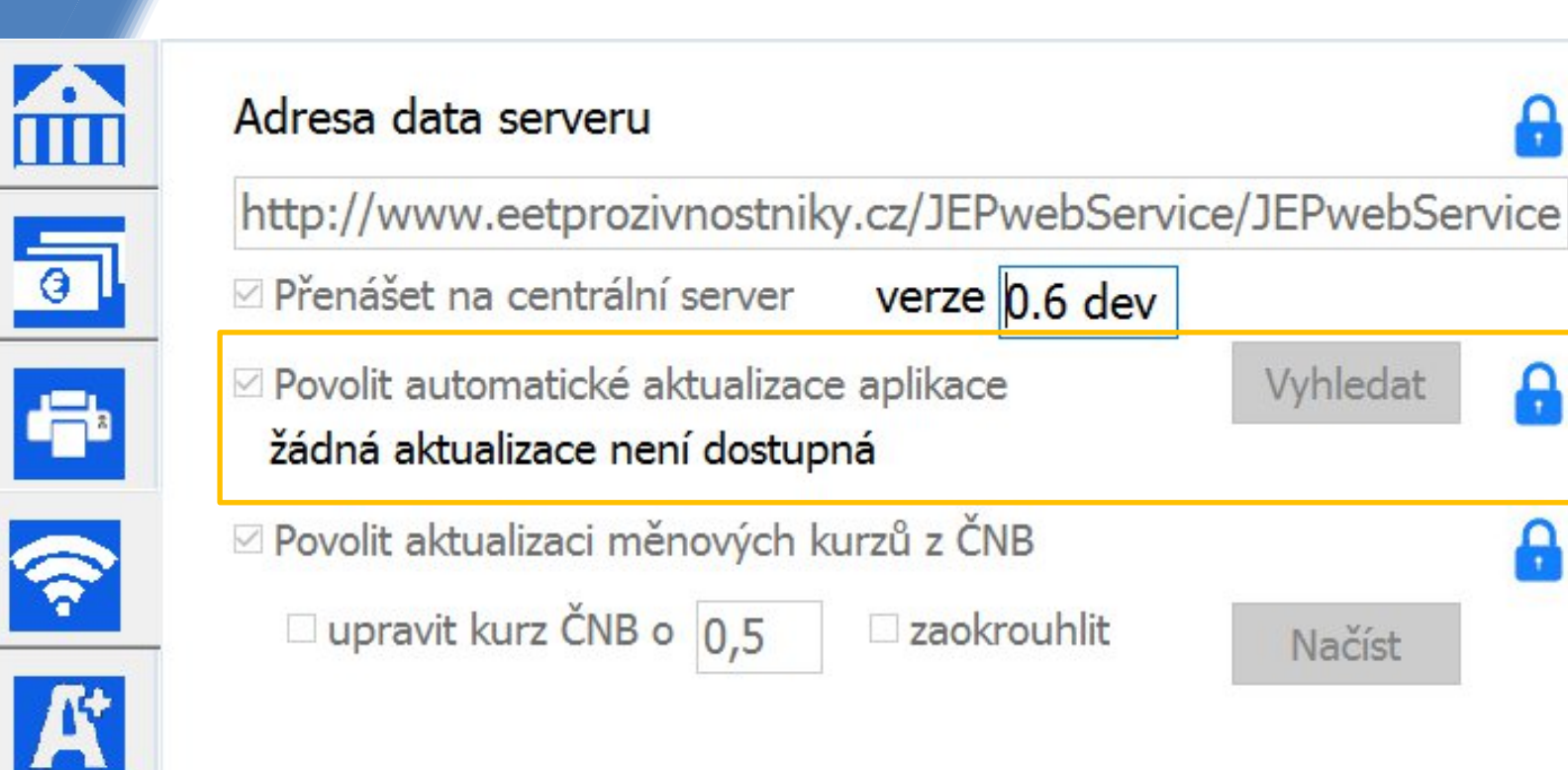

Pokud je zatrženo, probíhá automatická kontrola i stažení automaticky cca 30 minut po spuštění aplikace.

Pokud užíváte omezeného datového tarifu nebo chcete aktualizaci provést kontrolovaně, můžete zatržení vypnout aktualizaci vyhledat a stáhnout tlačítkem Vyhledat.

Na druhém řádku je zobrazena informace odostupnosti aktualizace.

### Datové přenosy (mimo EET)

Pokud přijímáte platby v různých měnách, můžete povolit automatickou aktualizaci kurzovního lístku. Aktualizace probíhá na pozadí aplikace cca 15 minut po spuštění aplikace a dále každých dvanáct hodin z kurzovního lístku ČNB.

|    | Adresa data serveru                                                         |                                         | • |  |  |  |
|----|-----------------------------------------------------------------------------|-----------------------------------------|---|--|--|--|
|    | http://www.eetprozivnostniky.cz/JEPwebServic                                | nostniky.cz/JEPwebService/JEPwebService |   |  |  |  |
| 0  | Přenášet na centrální server verze 0.6 dev                                  |                                         |   |  |  |  |
|    | Povolit automatické aktualizace aplikace<br>žádná aktualizace není dostupná | Vyhledat                                | • |  |  |  |
|    | Povolit aktualizaci měnových kurzů z ČNB                                    |                                         | 8 |  |  |  |
|    | □ upravit kurz ČNB o 0,5 □ zaokrouhlit                                      | Načíst                                  |   |  |  |  |
| A* |                                                                             |                                         |   |  |  |  |

Pokud je zatrženo, probíhá automatická aktualizace všech měn nakonfigurovaných v aplikaci, pokud jsou jejich kurzy dostupné na lístku ČNB..

Pokud chcete pro přepočet požívat upravený kurz ČNB, můžete nastavit parametry úpravy.

Tlačítkem **Načíst** můžete vyvolat aktualizaci kurzů kdykoliv manuálně.

#### Přizpůsobení vzhledu aplikace

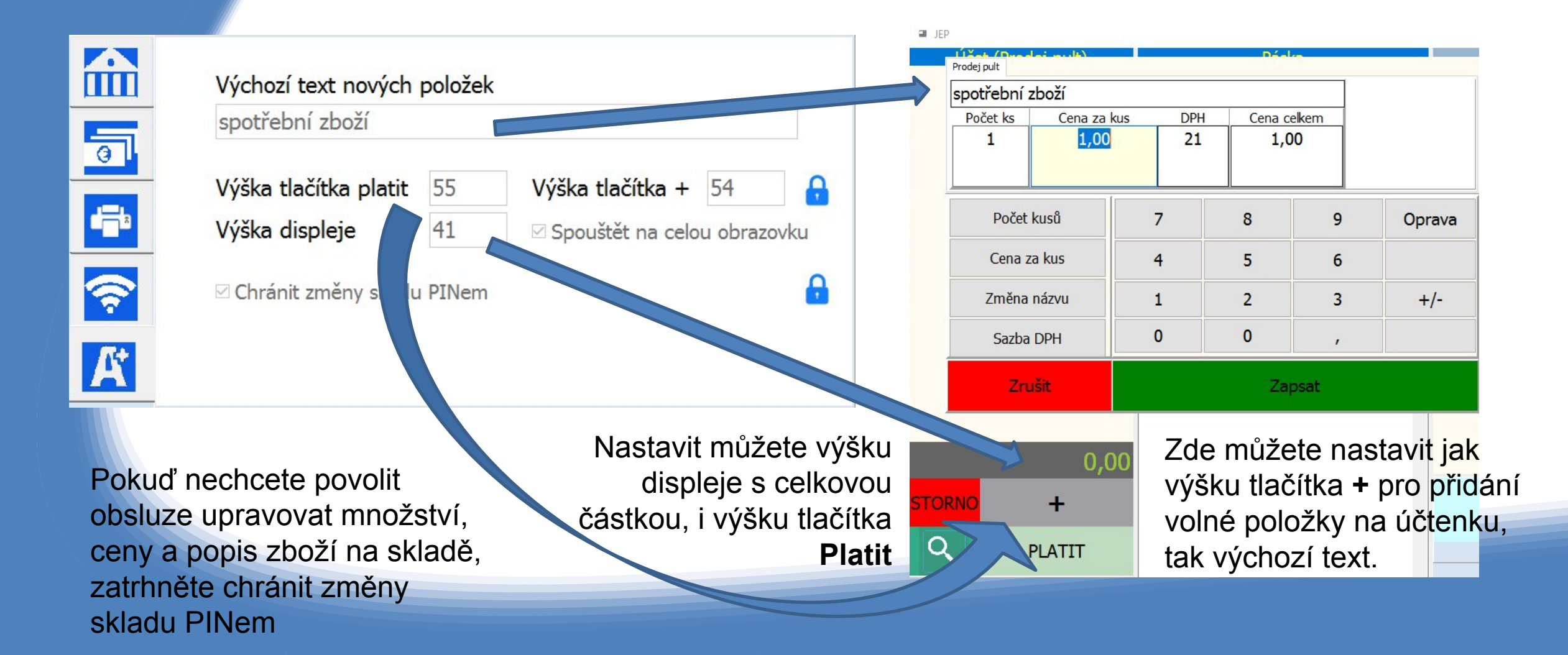